## **Cadastro Penhora Online**

ARISP

ASSOCIAÇÃO DOS REGISTRADORES IMOBILIÁRIOS DE SÃO PAULO

**Passo 1:** Acesse ao site www.oficioeletronico.com.br/penhoraonline**Passo 2:** Clique em "Autenticação com certificado digital".

| ARISP ASSOCIAÇÃO<br>IMOBILIÁR                      | DOS REGISTRADORES<br>OS DE SÃO PAULO                                                              | AR                                      |                                                |
|----------------------------------------------------|---------------------------------------------------------------------------------------------------|-----------------------------------------|------------------------------------------------|
| PENHORA ONLINE                                     | AUTENTICAÇÃO DE USUÁRIOS                                                                          |                                         | IRIB                                           |
| Login:<br>Senha:                                   |                                                                                                   | Autenticação com<br>Certificado Digital | Instituto de Registro<br>Imobiliário do Brasil |
| PROSSEGUIR<br>ESQUECI MINHA SE                     | <u>uha</u>                                                                                        |                                         |                                                |
| Manual da Pent<br>Manual da Pent<br>Emissão de seg | ora Online - Oficios Judiciais<br>ora Online - Registro de Imóveis<br>unda via de boleto bancário |                                         |                                                |

**Passo 3:** Irá mostrar o nome do usuário do certificado digital, clique em "Autenticar".

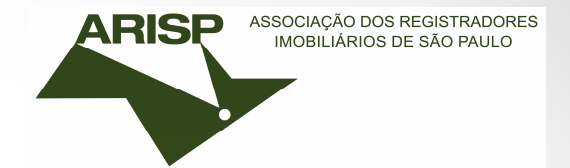

| RISP Associação I<br>IMOBILIÂRIO | OS REGISTRADORES<br>IS DE SÃO PAULO |                    |                                          |
|----------------------------------|-------------------------------------|--------------------|------------------------------------------|
| PENHORA ONLINE                   | AUTENTICAÇÃO DE USUÁRIOS            |                    | IRIB                                     |
| Login:                           |                                     |                    | Instituto de Regis<br>Imobiliário do Bra |
| Senha:                           |                                     | Autenticação com   |                                          |
| PROSSEGUIR                       |                                     | Certificado Digita |                                          |
|                                  |                                     |                    |                                          |
| ESQUECI MINHA SEN                | <u>IA</u>                           |                    | <b>,</b>                                 |
| ESQUECI MINHA SEN                | Autenticador Dig                    | jital Arisp        | <b>L</b>                                 |

**Passo 4:** Clique em "Introduzir PIN" e insira sua senha do certificado digital, após clique em OK.

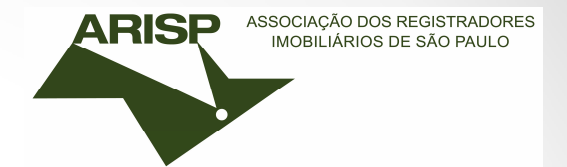

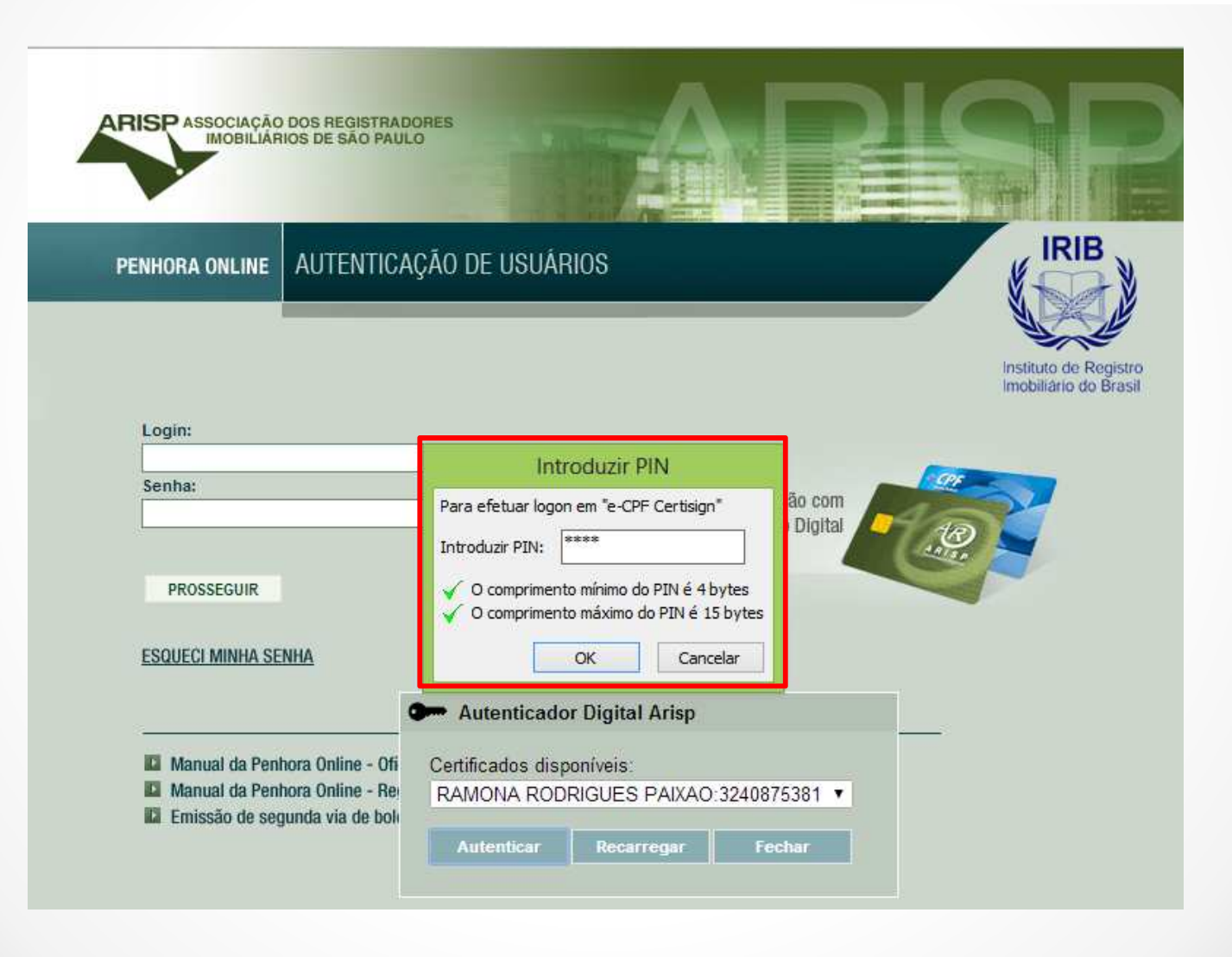

**Passo 5:** A tela a seguir mostrará que o usuário não esta cadastrado. Selecionar a opção "SIM" e clique em prosseguir.

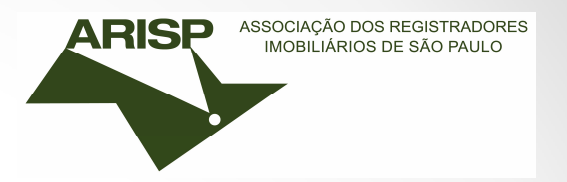

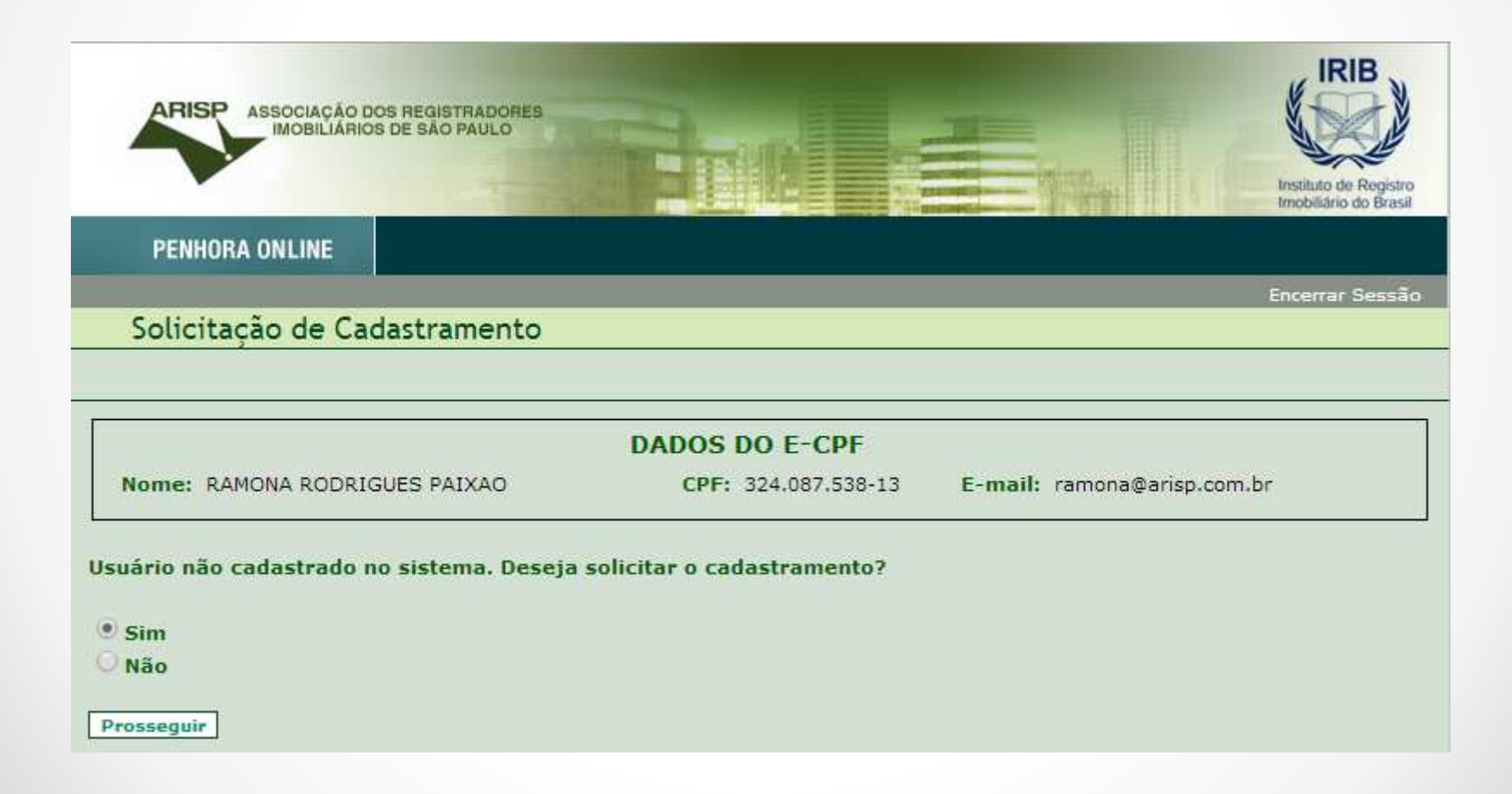

**Passo 6:** Escolher a classificação de cadastro. Selecionar **JUIZ** para "Magistrados" e **USUÁRIO PADRÃO** para "Servidores da Vara", após clique em prosseguir.

| PENHORA ONLINE<br>Solicitação de Cadastramento<br>Escolha uma classificação: | (RIB)                                          |
|------------------------------------------------------------------------------|------------------------------------------------|
| PENHORA ONLINE<br>Solicitação de Cadastramento<br>Escolha uma classificação: | Instituto de Registro<br>Imobiliário do Brasil |
| Solicitação de Cadastramento<br>Escolha uma classificação:                   |                                                |
| Solicitação de Cadastramento<br>Escolha uma classificação:                   | Encerrar Sessã                                 |
| Escolha uma classificação:                                                   |                                                |
| Escolha uma classificação:                                                   |                                                |
| Escolha uma classificação:                                                   |                                                |
|                                                                              |                                                |
| • huiz                                                                       |                                                |
| O Usuário padrão                                                             |                                                |

ASSOCIAÇÃO DOS REGISTRADORES IMOBILIÁRIOS DE SÃO PAULO

ARISP

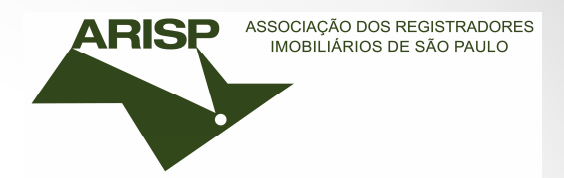

Passo 7: Selecionar a Instituição e "prosseguir".

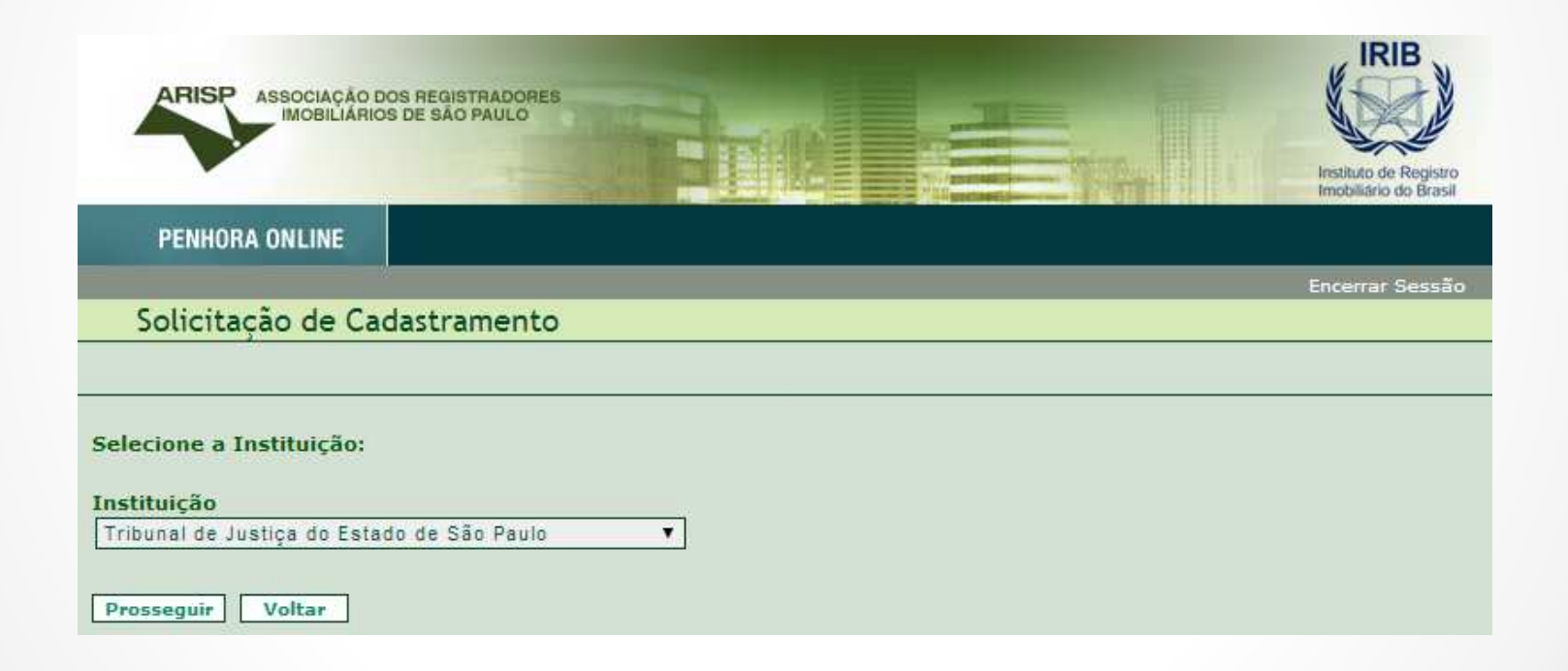

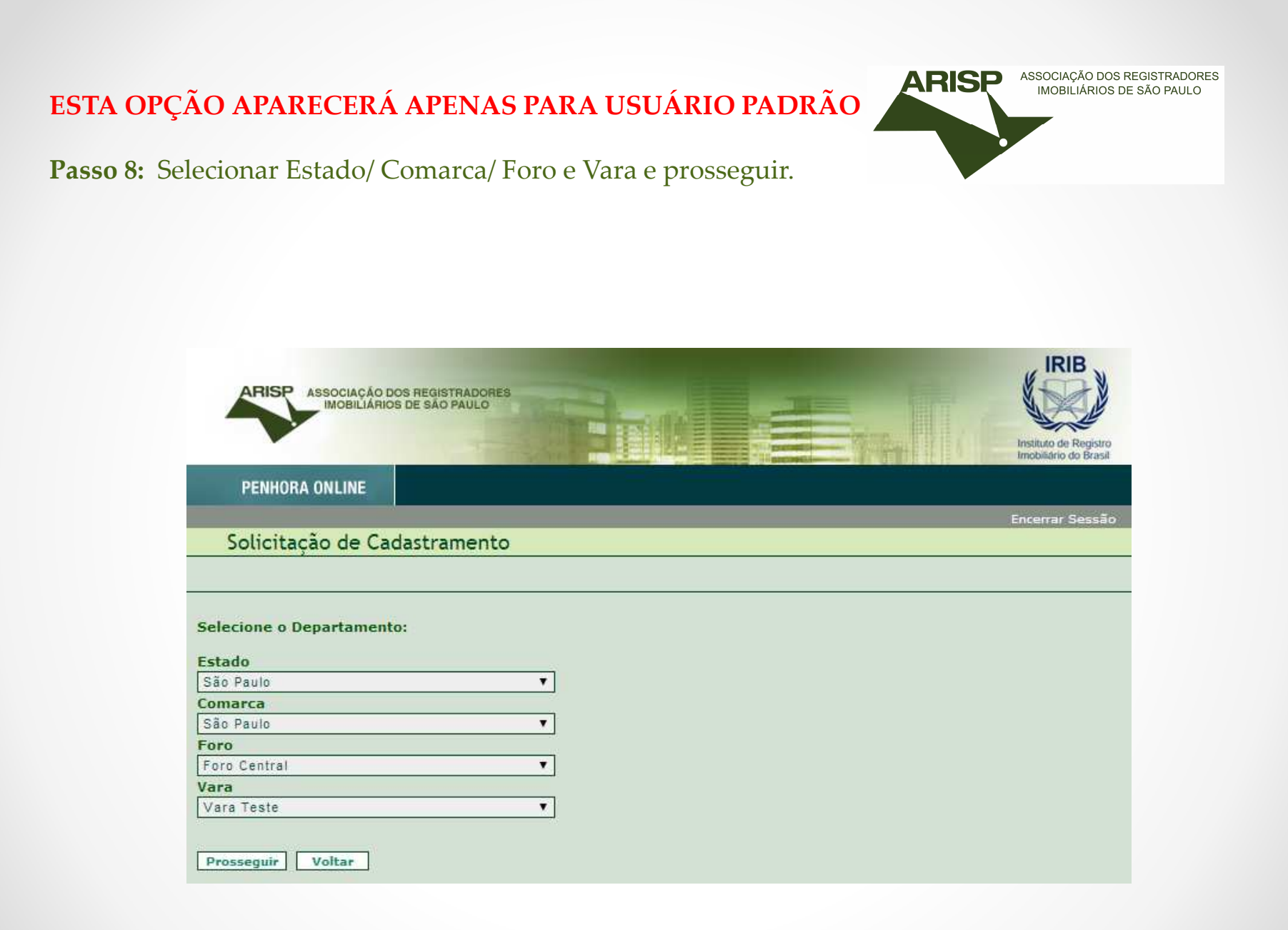

**Passo 9:** Preencher com as informações solicitadas e "salvar".

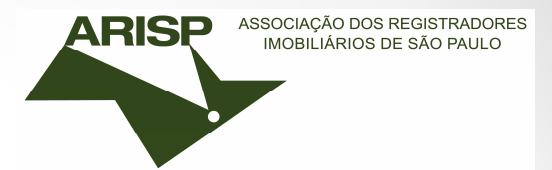

| ARISP ASSOCIAÇÃO DOS REGISTRADORES<br>IMOBILIÁRIOS DE SÃO PAULO | Instituto de Registro<br>Imobilidrio do Brasil                                       |
|-----------------------------------------------------------------|--------------------------------------------------------------------------------------|
| PENHORA ONLINE                                                  |                                                                                      |
|                                                                 | Encerrar Sessão                                                                      |
| Solicitação de Cadastramento                                    |                                                                                      |
|                                                                 |                                                                                      |
| Cadastramento de juiz:                                          |                                                                                      |
| Nome: RAMONA RODRIGUES PAIXAO<br>Email: ramona@arisp.com.br     | CPF: 32408753813<br>Cartório/Instituição: Tribunal de Justiça do Estado de São Paulo |
| RG                                                              |                                                                                      |
| DDD Telefone Ramal                                              | DDD Fax                                                                              |
| Salvar Voltar                                                   |                                                                                      |

Passo 10: Feito o cadastro.

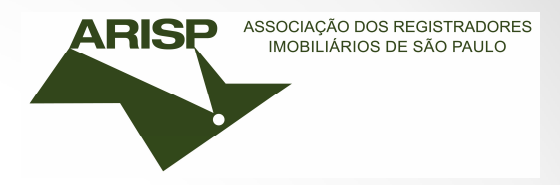

Solicitar ao \*Diretor, Administrador da vara no sistema Penhora Online, que realize a sua ativação.

\*Caso seja o Diretor, solicite ao Juiz da vara que envie um e-mail para <u>arisp@arisp.com.br</u> requerendo a ativação como Administrador da vara.

| ARISP ASSOCIAÇÃO DOS REGISTRADORES<br>IMOBILIÁRIOS DE SÃO PAULO                               |                                       |                         | IRIB<br>Line Line Line Line Line Line Line Line |
|-----------------------------------------------------------------------------------------------|---------------------------------------|-------------------------|-------------------------------------------------|
| PENHORA ONLINE                                                                                |                                       |                         |                                                 |
|                                                                                               |                                       |                         | Encerrar Sessão                                 |
| Solicitação de Cadastramento                                                                  |                                       |                         |                                                 |
| Nome: RAMONA RODRIGUES PAIXAO                                                                 | DADOS DO E-CPF<br>CPF: 324.087.538-13 | E-mail: ramona@arisp.co | om.br                                           |
| Cadastro realizado com sucesso.<br>Solicite ao respectivo escrivão a ativação do<br>Obrigado. | seu cadastro na vara em qu            | ie atua.                |                                                 |

Qualquer dúvida entrar em contato com nossa equipe de suporte (11) 3107-2531